## How To Enable / Disable Read&Write For Mac Prompts

Last Modified on Wednesday, 16-Aug-2023 21:56:15 BST

You can now bypass **Prompts with a Plist file** to stop the application from popping up the Accessibility setting dialog needed for Read&Write. In OSX Mojave there will also be automation prompts. These prompts can now be bypassed for Admins by pushing out a plist file called RWSettings.plist to the **Users/Shared/Read&Write** folder. The online part of Check It can also be disabled site wide using this file. The plist file details are shown below.

To bypass the Security Accessibility Popup -

## \*\* Bypassing this will disable the prediction feature and mean that the check it feature will work by selection only.

\* Use the key "AccessibilityPrompt" with value "NO" To bypass the Automation Popup - Bypassing this will stop Read&Write communicating with other applications.

\* Use the key "AutomationPrompt" with value "NO" To bypass the Online Checkit feature and use offline only

\* Use the key "CheckitOffline" with value "YES"

To create the plist file use the Terminal application and the following commands

cd /Users/Shared/Read\&Write /usr/libexec/PlistBuddy RWSettings.plist add AccessibilityPrompt bool false add AutomationPrompt bool false add CheckitOffline bool true save exit